## เขียนโดย Administrator วันพฤหัสบดีที่ 14 กุมภาพันธ์ 2013 เวลา 14:05 น. - แก้ไขล่าสุด วันพฤหัสบดีที่ 14 กุมภาพันธ์ 2013 เวลา 14:10 น.

1. เข้า http://rtc.ac.th

2. เข้าสู่ web วิทยาลัย

3. เข้า web หน่วยงานภายใน งานการเงิน

4. เข้า web ที่เกี่ยวข้อง กรมบัญชีกลาง

5. เข้าสวัสดิการรักษาพยาบาล

6. ตรวจสอบอัตราการเบิกจ่ายอุปกรณ์ อวัยวะเทียม และค่าบริการ

7. ต้องการตรวจสอบอัตราการเบิกจ่ายอุปกรณ์ อวัยวะเทียม กด อัตราอุปกรณ์ อวัยวะเทียม

8. รหัสอุปกรณ์ ตัวอย่างเช่น 64202

หมายเหตุ ในใบเสร็จค่ารักษาพยาบาลที่ไม่ได้ระบุว่าเบิกได้หรือไม่ได้ ต้องตรวจสอบก่อนทุกครั้งและต้องให้โรงพยาบาลเขียนรหัสอุปกรณ์หรือรหัสค่าบริการ